#### Hier geht es zu der Lidl Home App:

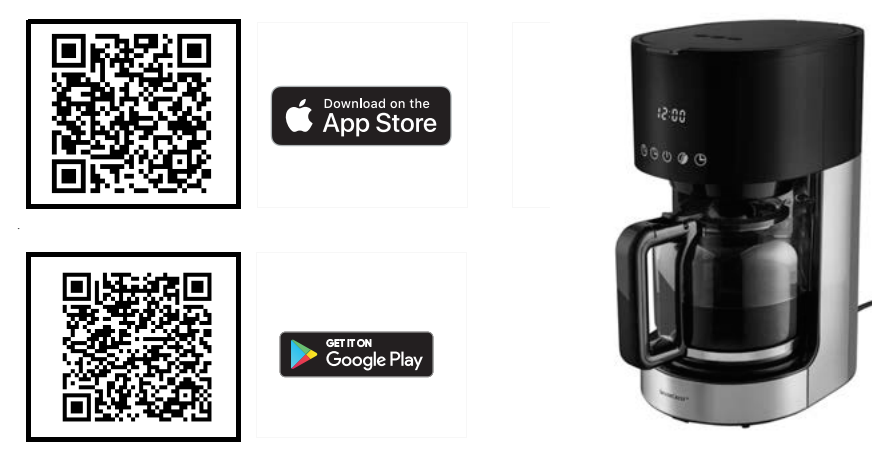

## Das brauchen Sie:

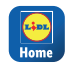

- Die Lidl Home App, um das Produkt zu bedienen und die Funktionen zu erweitern.

Mobiles Endgerät:

iOS: 12.0 oder höher

Router: Android: 9.0 oder höher 🖳 WLAN 2.4 GHz mit Zugang zum Internet

## So einfach geht es:

- 1. Laden Sie die App Lidl Home aus dem App Store oder von Google Play auf Ihr mobiles Endgerät.
- Nach dem Installieren öffnen Sie die App und registrieren sich. Folgen Sie den Informationen der Lidl Home App.
- Stecken Sie den Netzstecker der Kaffeemaschine in eine Steckdose.
- 4. Drücken Sie auf dem Touch Display der Kaffeemaschine für ca. 3 Sek. auf die Taste 🕒. Auf dem Touch Display am Gerät

blinkt das WLAN-Symbol 奈 auf.

- 5. Die Kaffeemaschine wird auf Ihrem Mobilgerät angezeigt.
- 6. Fügen Sie die Kaffeemaschine auf Ihrem mobilem Endgerät zur Geräteliste hinzu

## Die wichtigsten Funktionen:

- Brühvorgang sofort starten
- verschiedene Aromen einstellen
- Timer programmieren für zeitversetztes starten
- Timer und Aromafunktion kombinieren

## <u>Hier geht es zur ausführlichen</u> **Bedienungsanleitung:**

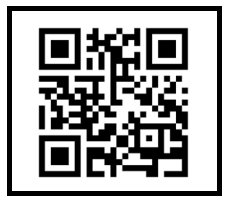

DE

#### This way to the Lidl Home app:

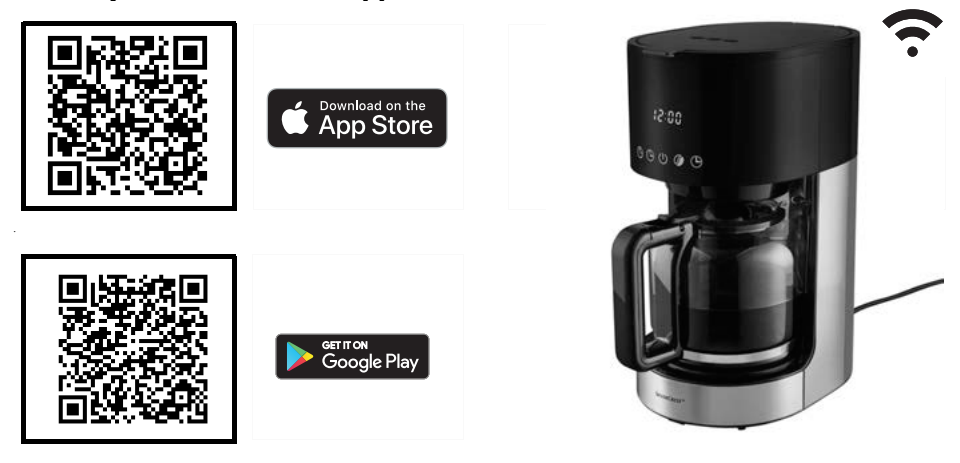

## What you need:

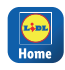

The Lidl Home app, in

| order to operate the   |  |
|------------------------|--|
| product and expand its |  |
| functions              |  |

- Mo

Mobile device:

Android: 9.0 or higher iOS: 12.0 or higher Router: WLAN 2.4 GHz with internet access

## It's that easy:

- Download the Lidl Home app to your mobile device from the App Store or Google Play.
- After installing, open the app and sign up. Follow the information in the Lidl Home app.
- 3. Connect the mains plug of the coffee machine to a wall socket.
- 4. Press the 🕒 button on the touch display of the coffee machine for approx. 3 se-

conds. The WLAN symbol 🗢 on the touch display will flash.

- 5. The coffee machine will be shown on your device.
- 6. Add the coffee machine to the device list on your mobile device.

## The most important functions:

- Start brewing process immediately
- Setting different flavours
- Programming timer for delayed start
- Combining timer and flavour functions

# This way to the comprehensive user instructions:

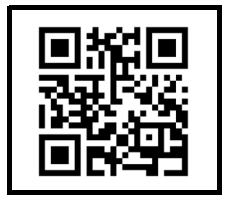

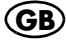

#### Lien vers l'application Lidl Home :

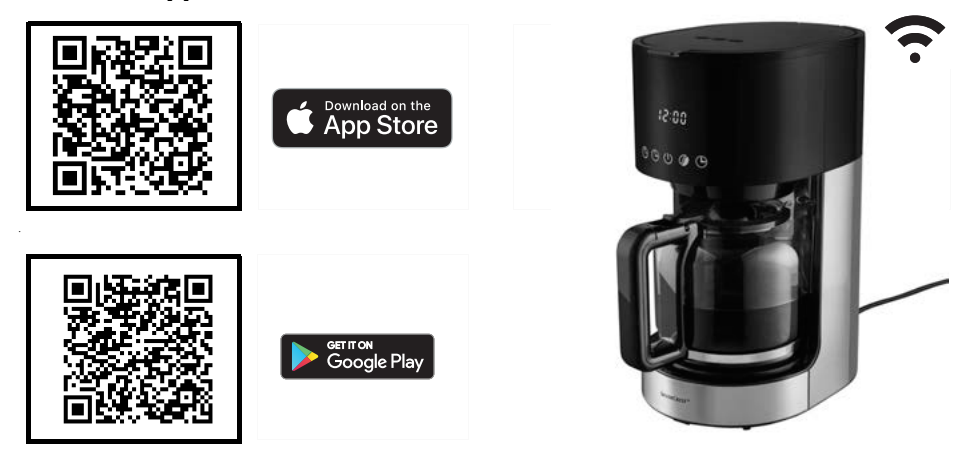

#### Voici ce dont vous avez besoin :

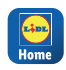

L'application Lidl Home pour utiliser le produit et élargir les fonctions.

Terminal mobile ·

version ultérieure

Android : 9.0 ou version 👘 Wifi 2.4 GHz avec ultérieure iOS : 12.0 ou

Routeur · l'accès à Internet

## Méthode simple :

- 1. Chargez l'application Lidl Home depuis l'App Store ou Google Play sur votre terminal mobile.
- 2. Après l'installation, ouvrez l'application et enregistrez-vous. Observez les informations de l'application Lidl Home.
- 3. Branchez la fiche secteur de la machine à café dans une prise de courant.
- 4. Sur l'écran tactile de la machine à café. appuyez sur le bouton () pendant env. 3 secondes. Sur l'écran tactile de

l'appareil, le symbole wifi 죽 clignote.

- 5. La machine à café s'affiche sur votre appareil mobile.
- 6. Ajoutez la machine à café dans la liste des appareils sur votre terminal mobile.

## Les principales fonctions :

- Démarrer immédiatement la percolation
- Réaler les différents arômes
- Programmer la minuterie pour un démarrage décalé
- Combiner la minuterie et la fonction arômes

#### Lien vers le mode d'emploi détaillé :

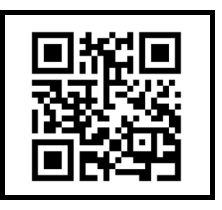

## ... et maintenant beaucoup de plaisir avec votre appareil

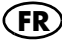

#### Ga hier naar de Lidl Home app:

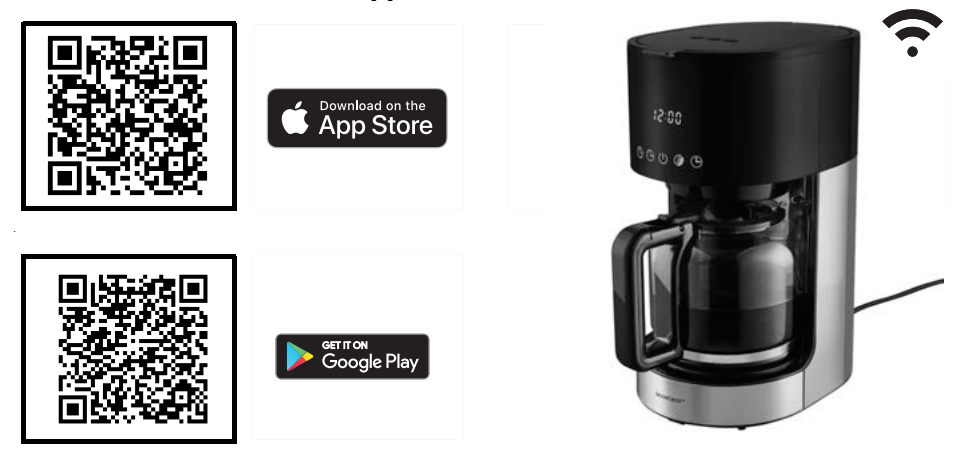

## Dit heeft u nodia:

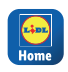

ົ.

| De Liai nome app om     |
|-------------------------|
| het product te bedienen |
| en de functies uit te   |
| breiden                 |

Mobiel eindtoestel Android: 9.0 of later iOS: 12.0 of later

Router: Wifi-verbinding 2.4 GHz met internettoeaana

## Zo eenvoudig gaat het:

- 1. Download de Lidl Home app uit de App Store of van Google Play naar uw mobiele eindtoestel
- 2. Open de app nadat u deze hebt geïnstalleerd en registreer u. Volg de informatie van de Lidl Home app.
- 3. Steek de stekker van het koffiezetapparaat in een stopcontact.
- 4. Druk gedurende ca. 3 sec op de toets Op het touchdisplay van het koffiezetapparaat. Op het touchdisplay op het apparaat knippert het wifi-symbool
- 5. Het koffiezetapparaat wordt op uw mobiele toestel getoond.
- 6. Voeg het koffiezetapparaat op uw mobiele eindtoestel toe aan de apparatenlijst.

## De belangrijkste functies:

- Bereidingsproces meteen starten
- Verschillende aroma's instellen
- Timer programmeren voor het starten op een bepaald tijdstip
- Timer en aromafunctie combineren

## <u>Ga hier naar de uitgebreide</u> handleiding:

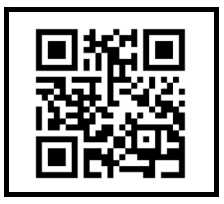

# <u>Aby przejść do aplikacji Lidl Home, kliknij tutaj:</u>

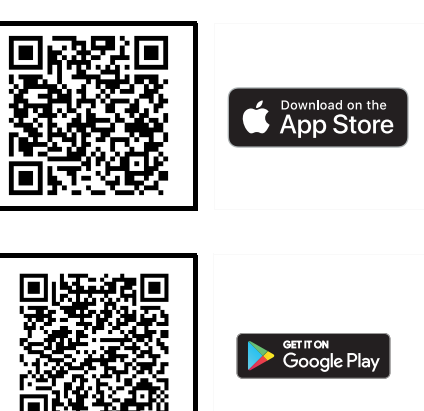

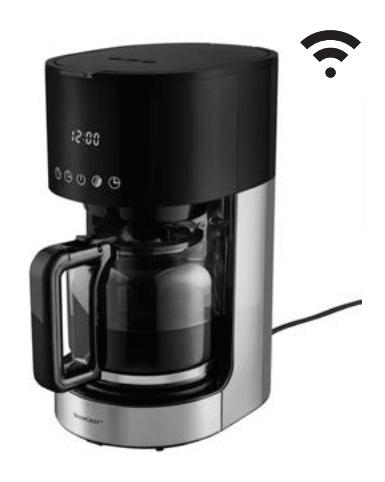

## Wymagania

| LOL  |   |
|------|---|
|      |   |
| Home |   |
|      | _ |

| Aplikacja Lidl Home do  |
|-------------------------|
| obsługi produktu i roz- |
| szerzania funkcji.      |

Mobilne urządzenie końcowe: Android: 9.0 lub wyższy iOS: 12.0 lub wyższy

Router: Wi-Fi 2,4 GHz z dostępem do Internetu

## Konfiguracja jest bardzo prosta:

- Pobrać aplikację Lidl Home z App Store lub Google Play na mobilne urządzenie końcowe.
- Po zainstalowaniu aplikacji otworzyć ją i zarejestrować się. Postępować zgodnie ze wskazówkami aplikacji

## Lidl Home.

- Włożyć wtyczkę sieciową ekspresu do gniazdka.
- Na wyświetlaczu dotykowym ekspresu do kawy nacisnąć i przytrzymać przez ok. 3 sek. przycisk (). Na wyświetlaczu dotykowym urządzenia zamiga symbol Wi-Fi ?.

5. Ekspres do kawy zostanie wyświetlony na urządzeniu mobilnym.

6. Dodać ekspres do kawy do listy urządzeń na mobilnym urządzeniu końco-

## <u>Najważniejsze funkcje:</u>

- natychmiastowe rozpoczynanie zaparzania,
- ustawianie różnych aromatów,
- ustawianie włącznika czasowego, aby uruchomić urządzenie o określonej porze,
- łączenie funkcji wybierania aromatu i włącznika czasowego.

## Szczegółową instrukcję obsługi można znaleźć tutaj:

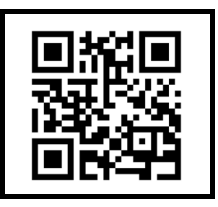

## ...a teraz życzymy przyjemnego korzystania z urządzenia

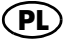

#### Kliknutím sem zobrazíte aplikaci Lidl Home:

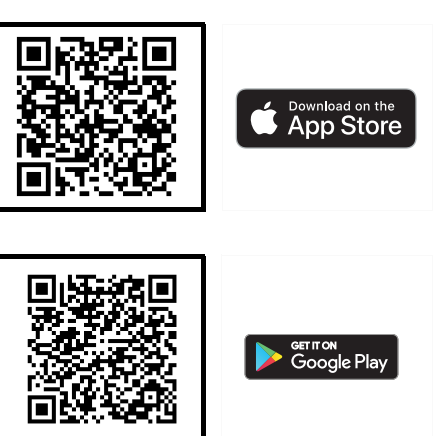

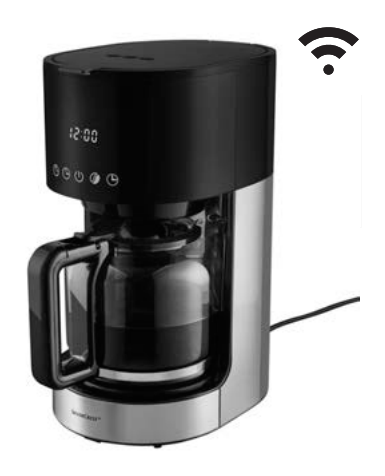

## Potřebujete:

|   | _    |
|---|------|
| 1 |      |
|   |      |
|   | Hame |
| 1 | nome |

| Aplikaci Lidl Home pro |
|------------------------|
| ovládání produktu a    |
| rozšíření funkcí.      |

Mobilní zařízení: iOS: 12.0 nebo vyšší

Router: Android: 9.0 nebo vyšší 🔙 WiFi 2.4 GHz s přístupem na internet

## Je to tak jednoduché:

- 1. Stáhněte si aplikaci Lidl Home do svého mobilního zařízení z App Store nebo Google Play.
- 2. Po instalaci otevřete aplikaci a registrujte se. Postupujte podle informací v aplikaci Lidl Home
- 3. Zapojte síťovou zástrčku kávovaru do zásuvky.
- 4. Stiskněte na dotykovém displeji kávovaru tlačítko 🕒 cca 3 sekundy. Na dotykovém displeji na přístroji bliká symbol

WiFi 鴌.

- 5. Kávovar se objeví na vašem mobilním zařízení
- 6. Přidejte kávovar do seznamu zařízení na vašem mobilním zařízení

## Nejdůležitější funkce:

- okamžité spuštění spařování
- nastavení různých aroma
- programování časovače pro odložený start
- kombinování časovače a funkce aroma

## Zde je podrobný návod k použití:

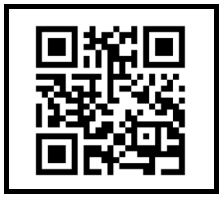

## (CZ) ... a nyní mnoho zábavy s vaším přístrojem

#### Tadiaľto na aplikáciu Lidl Home:

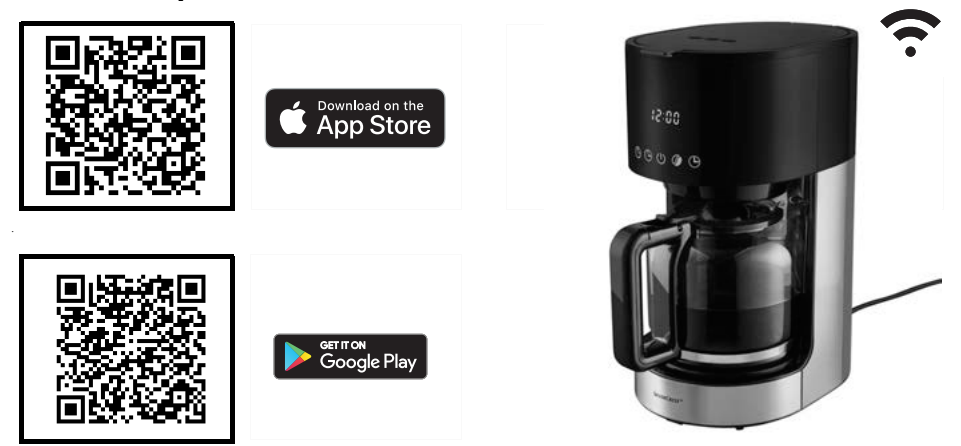

## Potrebujete:

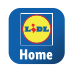

Aplikáciu Lidl Home na ovládanie výrobku a na rozšírenie funkcií. Mobilné koncové zariadenie: Android: 9.0 alebo vyšší iOS: 12.0 alebo vyšší

## Je to také jednoduché:

- Stiahnite si aplikáciu Lidl Home z App Store z Google Play svojho mobilného koncového zariadenia.
- Po inštalácii otvorte aplikáciu a zaregistrujte sa. Postupujte podľa informácií aplikácie Lidl Home.
- 3. Zasuňte zástrčku kávovaru do zásuvky.
- Na dotykovom prístroji kávovaru stlačte na cca 3 sekundy tlačidlo (). Na dotykovom displeji prístroja bliká symbol

WLAN 穼.

SK

- Kávovar sa zobrazí na vašom mobilnom zariadení.
- Pridajte kávovar do zoznamu zariadení na svojom mobilnom koncovom zariadení.

## Najdôležitejšie funkcie:

- okamžité spustenie sparovania
- nastavenie rozličných aróm
- programovanie časovača na neskoršie spustenie
- kombinovanie funkcie časovača a arómy

## Tadiaľto na podrobný návod na obsluhu:

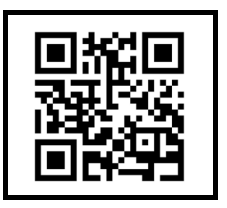

#### Acceda aquí a la aplicación Lidl Home:

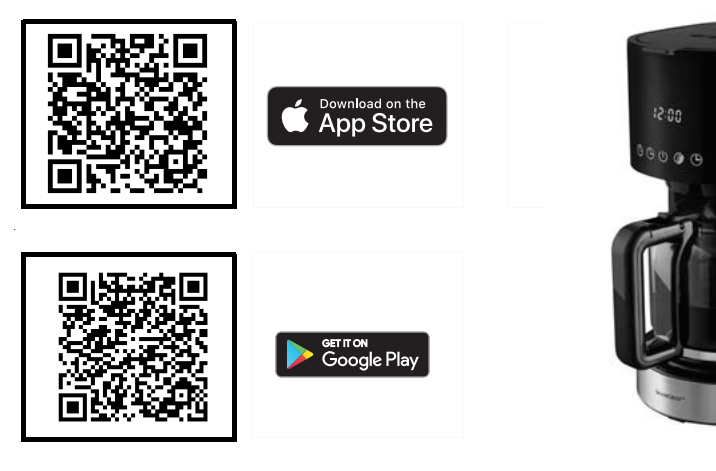

#### Lo aue necesita:

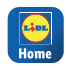

La aplicación Lidl Ho-

| me, para man  | ejar el   |
|---------------|-----------|
| producto y am | pliar las |
| funciones     |           |

Terminal móvil: Android: 9.0 o superior

iOS: 12.0 o superior

Enrutador. WLAN 2.4 GHz con acceso a Internet

## Es así de sencillo:

- 1. Descarque la aplicación Lidl Home a su terminal móvil desde la App Store o desde Google Play.
- 2. Abra la aplicación después de la instalación y regístrese. Siga la información de la aplicación Lidl Home .
- 3. Inserte el enchufe de la cafetera en una toma de corriente.
- 4. Pulse en la pantalla táctil de la cafetera durante aprox. 3 s la tecla (5). En la pantalla táctil del aparato comienza a

parpadear el símbolo WLAN 奈.

- 5. La cafetera se indica en su terminal móvil
- 6. Añada la cafetera a la lista de aparatos en su terminal móvil.

## Las funciones más importantes:

- Iniciar inmediatamente el proceso de ebullición
- Ajustar distintos aromas
- Programar el temporizador para un ini-• cio con retardo
- Combinar temporizador y función Aroma

## Acceda aquí al manual de instrucciones detallado:

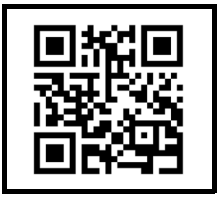

ES

#### Her kommer du til Lidl Home-appen:

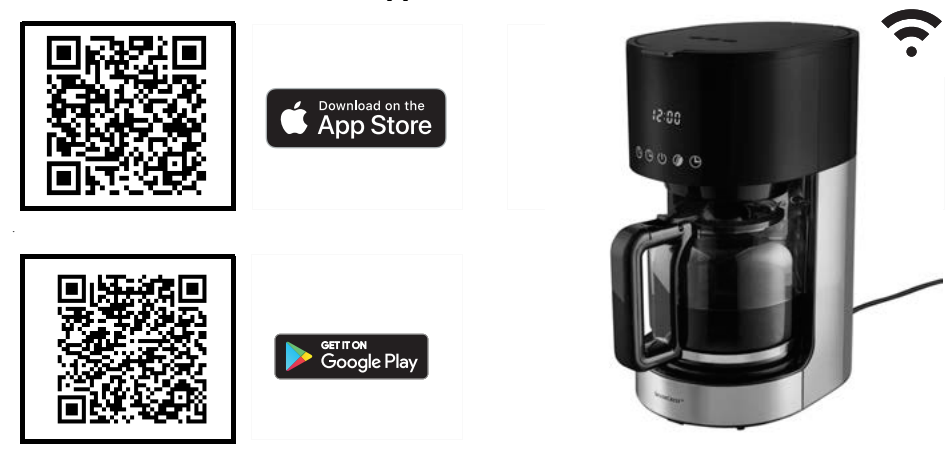

## Du behøver:

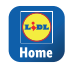

Lidl Home-appen for at betiene produktet og udvide funktionerne

Mobil enhed:

iOS: 12.0 eller højere

Router: Android: 9.0 eller højere 🖳 Wi-Fi 2.4 GHz med adgang til internet

## Så let er det:

- 1. Indlæs Lidl Home-appen fra App Store eller Google Play på din mobile enhed
- 2. Efter installationen åbner du appen og registrerer dig. Følg informationerne i Lidl Home-appen.
- 3. Sæt kaffemaskinens netstik i en stikkontakt
- 4. Tryk på kaffemaskinens touchdisplay på knappen () i ca. 3 sek. På touch-displayet på apparat blinker Wi-Fi-symbolet 🔶 .
- 5. Kaffemaskinen vises på din mobile enhed
- 6. Tilføj kaffemaskinen til enhedslisten til din mobile enhed

## Den vigtigste funktioner:

- Start brygningen med det samme
- Indstilling af forskellige aromaer
- Programmering af timer til tidsforskudt start
- Kombination af timer og aromafunktion

## Her kommer du til den udførlige betjeningsvejledning:

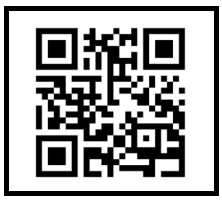

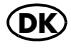

## **SILVERCREST**<sup>®</sup> MACCHINA PER CAFFÈ ALL'AMERICANA WLAN SMART

## Vai all'app Lidl Home:

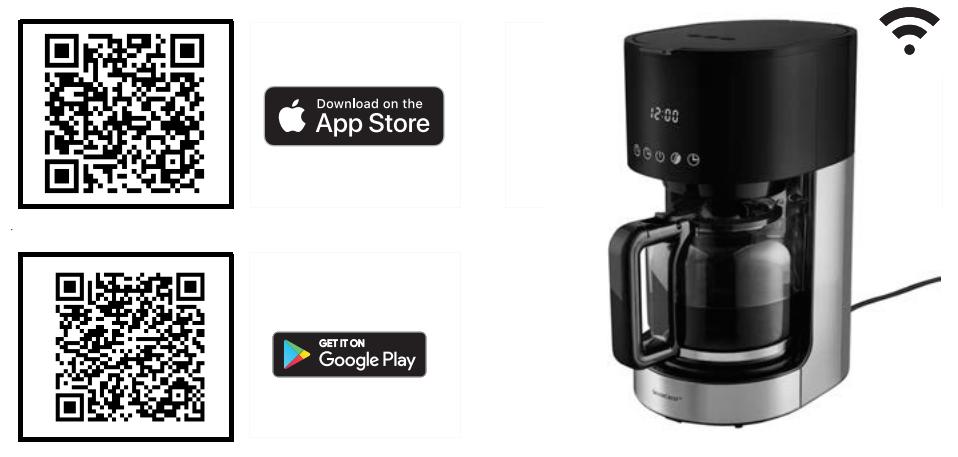

## Cosa serve:

| Link |  |
|------|--|
| Home |  |
| _    |  |

L'app Lidl Home per usare il prodotto e ampliare le funzioni.

Dispositivo mobile: Android: 9.0 o superiore | | WLAN 2.4 GHz con iOS: 12.0 o superiore

Router: accesso a internet

## **Procedimento:**

- 1. Scaricare l'app Lidl Home dall'App Store o da Google Play sul proprio dispositivo mobile.
- 2. Dopo l'installazione aprire l'app e registrarsi. Seguire le informazioni dell'app Lidl Home
- 3. Inserire la spina della caffettiera in una presa di corrente.
- 4. Sul display tattile della caffettiera, premere il tasto () per circa 3 secondi. Sul display tattile dell'apparecchio lampeg-

gia il simbolo WLAN 奈.

- 5. La caffettiera viene mostrata nel dispositivo mobile
- 6. Aggiungere la caffettiera alla lista dei dispositivi del dispositivo mobile.

## Funzioni più importanti:

- Avvio immediato dell'infusione
- Impostazione di aromi diversi
- Programmazione del timer per l'avvio ritardato
- Combinazione delle funzioni timer e aroma

## Vai al manuale d'uso dett<u>aaliato:</u>

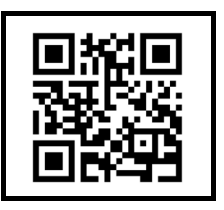

#### Kattintson ide a Lidl Home alkalmazás eléréséhez:

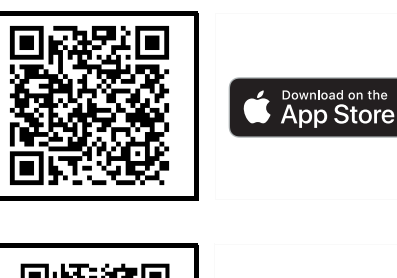

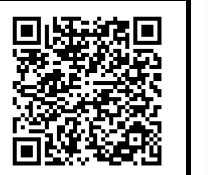

# Get IT ON Google Play

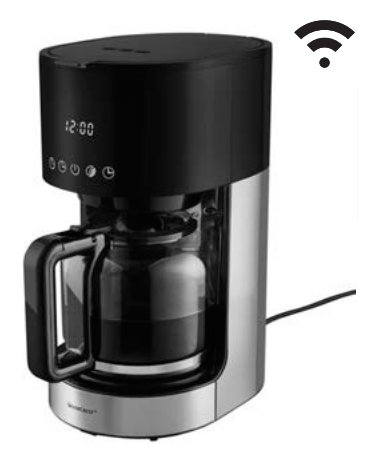

## Ezek szükségesek:

|   | L. D.L |   |
|---|--------|---|
| L | Home   | , |
|   |        |   |

A Lid Home alkalmazás a termék kezeléséhez és a funkciók bővítéséhez

Mobil végkészülék: Android: 9.0 vagy újabb iOS: 12.0 vagy újabb

Router: internet hozzáféréssel

## Ilyen egyszerű:

- 1. Töltse le a Lidl Home alkalmazást az App Store vagy Google Play áruházból a mobil végkészülékére.
- 2. Telepítés után nyissa meg az alkalmazást, és regisztráljon. Kövesse a Lidl Home alkalmazás információit.
- Csatlakoztassa a kávéfőző hálózati. csatlakozóját az aljzatba.
- 4. Nyomja meg a kávéfőző érintőképernyőjén kb. 3 másodpercia a(z) 🕒 gombot. Az érintőképernyőn a WLAN

szimbólum villog 奈.

- 5. A kávéfőző megjelenik a mobil eszközökön
- 6. Adja a kávéfőzőt a készüléklistához a mobil végkészülékén.

## A legfontosabb funkciók:

- Főzési folyamat azonnali indítása
- Különböző aromák beállítása
- Időzítő programozása a késleltetett indításhoz
- Időzítő és aroma funkció kombinálása

## Kattintson ide a részletes kezelési útmutató eléréséhez:

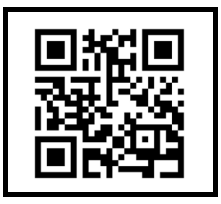

## és most sok örömöt kívánunk a készülékéhez

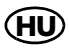

#### <u>Tukaj lahko odprete aplikacijo Lidl</u> Home:

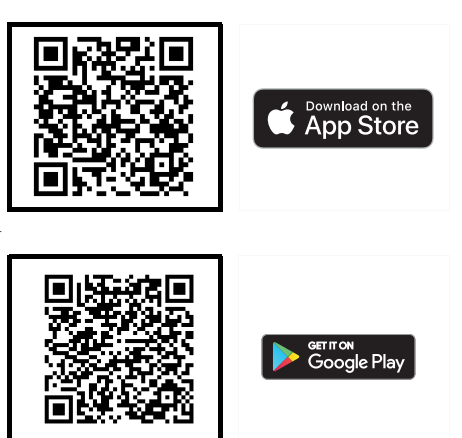

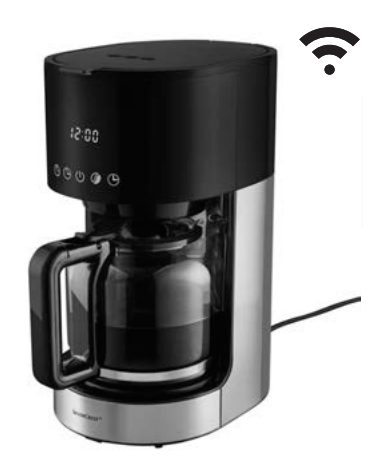

## **Potrebuiete:**

| <b></b> |  |
|---------|--|
| Home    |  |

Aplikacijo Lidl Home za upravljanje izdelka in razširitev funkcij.

Mobilna končna naprava: Android: 9.0 ali višji 🔙 WLAN 2.4 GHz iOS: 12.0 ali višji

Usmerievalnik: z dostopom do interneta

## Tako enostavno je:

- 1. V svojo končno mobilno napravo prenesite aplikacijo Lidl Home in traovine App Store ali Google Play.
- 2. Po namestitvi odprite aplikacijo in se registrirajte. Sledite navodilom v aplikaciji Lidl Home.
- 3. Električni vtič avtomata za kavo vključite v vtičnico.
- 4. Na zaslonu na dotik avtomata za kavo pritisnite za pribl. 3 sekunde tipko (3). Na zaslonu na dotik na avtomatu utripa simbol za WLAN 奈 .
- 5. Avtomat za kavo se prikaže na vaši mobilni napravi.
- 6. Avtomat za kavo na mobilni napravi dodajte na seznam naprav.

## Najpomembnejše funkcije:

- takojšen začetek postopka vrenja
- nastavitev različnih arom
- nastavitev časovnika za časovni zamik začetka
- kombiniranje časovnika in uporabe arom

## Dostop do podrobnih navodil za uporabo:

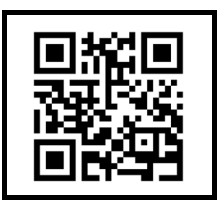

## ... in zdaj vam želimo veliko zabave z vašo novo napravo

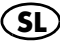

#### <u>Ovdje možete preuzeti aplikaciju</u> <u>Lidl Home:</u>

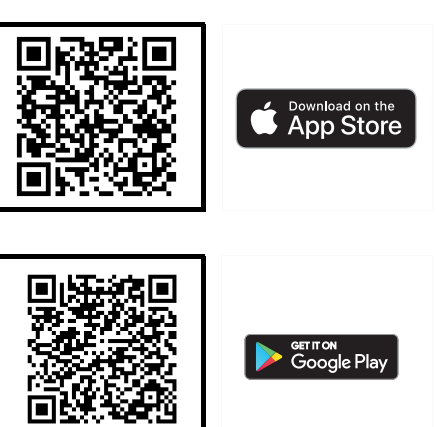

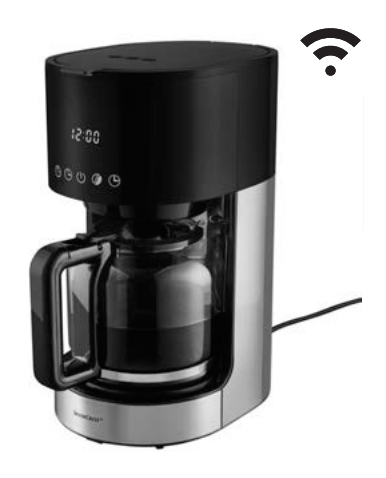

## <u>Što vam je potrebno:</u>

| <b></b> |
|---------|
| Home    |

```
Aplikacija Lidl Home
za upravljanje proizvo-
dom i proširenje funkci-
ja.
```

Mobilni uređaj:

Android: 9.0 ili noviji iOS: 12.0 ili noviji Usmjerivač: Wi-Fi 2,4 GHz s pristupom internetu

## <u>Postupak je vrlo jednostavan:</u>

- Preuzmite aplikaciju Lidl Home iz trgovine aplikacijama App Store ili Google Play na svoj mobilni uređaj.
- Nakon instalacije pokrenite aplikaciju i registrirajte se. Slijedite informacije u aplikaciji Lidl Home.
- Utaknite mrežni utikač aparata za kavu u utičnicu.
- Pritisnite tipku () na dodirnom zaslonu aparata za kavu na otprilike
   3 sekunde. Na dodirnom zaslonu ure-

đaja treperi simbol za Wi-Fi 죽.

- Aparat za kavu pojavit će se na vašem mobilnom uređaju.
- 6. Dodajte aparat za kavu na popis uređaja na svom mobilnom uređaju.

## Najvažnije funkcije:

- trenutačno pokretanje postupka kuhanja
- podešavanje različitih aroma
- postavljanje tajmera za vremenski odgođeno pokretanje
- kombiniranje tajmera i funkcije aroma.

## <u>Ovdje možete preuzeti detaljne</u> <u>upute za uporabu:</u>

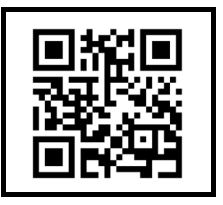

## SILVER CREST<sup>®</sup> APARAT DE CAFEA SMART CU **FUNCTIUNE WLAN**

## Spre aplicatia Lidl Home:

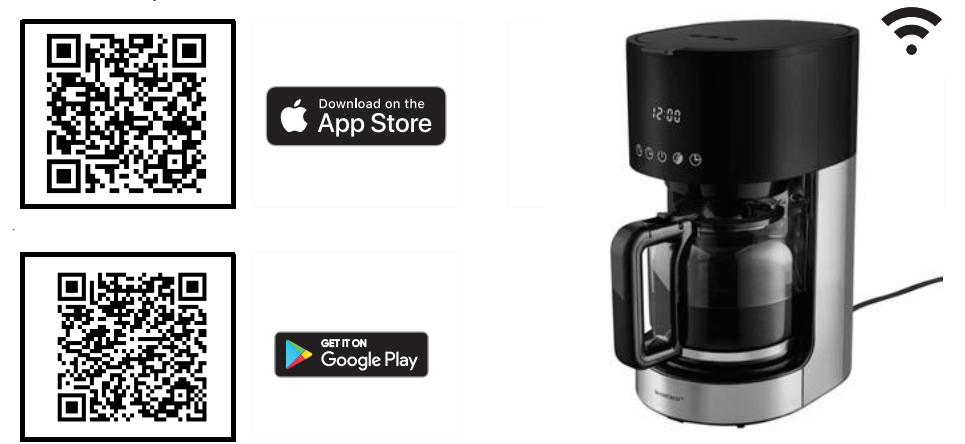

## Ce aveti nevoie:

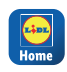

Aplicatia Lidl Home, pentru a deservi produsul si extinde functiile.

Dispozitiv final mobil: Android: 9,0 sau mai sus 🔄 WLAN 2,4 GHz cu 🖵 iOS: 12.0 sau mai sus

Router: Acces la internet

## Foarte simplu:

- 1. Descărcati aplicatia Lidl Home din App Store sau Google Play pe dispozitivul dvs. mobil.
- 2. După instalare, deschideți aplicația și înregistrați-vă. Urmați informațiile din aplicatia Lidl Home .
- 3. Conectați ștecărul cafetierei la o priză.
- 4. Apăsati butonul de pe afișajul tactil al cafetierei timp de aproximativ 3 secunde (). Pe ecranul tactil al aparatului lu-

minează simbolul WLAN 奈 .

- 5. Cafetiera se afișează pe dispozitivul dvs. mobil.
- 6. Adăugați cafetiera în lista aparatelor de pe dispozitivul dvs. mobil.

## Cele mai importante functii:

- Pornire imediată a procesului de preparare
- Selectarea diverselor arome
- Programare cronometru pentru pornire întârziată
- Combinare cronometru și funcția de aromă

## Spre instructionile de utilizare detaliate:

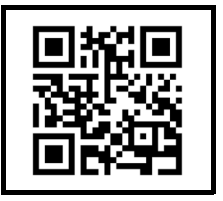

## ... iar acum vă dorim distracție plăcută cu aparatul

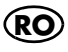

#### <u>Сканирайте тук за приложението Lidl</u> Home:

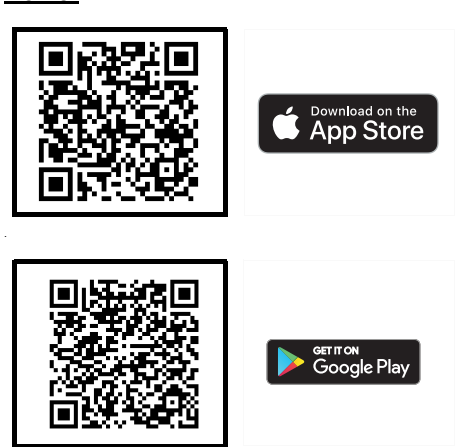

#### От какво имате нужда:

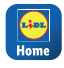

BC

Приложението Lidl Home за работа с продукта и разширяване на функциите.

#### Ето колко е лесно:

- Изтеглете приложението Lidl Home на устройството си от App Store или Google Play.
- След инсталирането отворете приложението и се регистрирайте.
   Следвайте информацията в приложението Lidl Home.
- Включете щепсела на кафемашината в електрически контакт.
- Натиснете за около 3 секунди бутона () на сензорния дисплей на ка-

фемашината. Символът WLAN ? мига на сензорния дисплей на устройството.

- Кафемашината ще се появи на вашето мобилно устройство.
- Добавете кафемашината към списъка с устройства на вашето мобилно устройство.

# нова версия iOS: 12.0 или по-нова версия

Мобилно устройство:

Android: 9.0 или по-

Маршрутизатор: WLAN 2,4 GHz с достъп до интернет

#### <u>Най-важните функции:</u>

12:00

30.00

- Незабавно стартиране на процеса на приготвяне
- Настройване на различна наситеност на аромата
- Програмиране на таймера за отложено стартиране
- Комбиниране на таймера и функцията за наситеност на аромата

#### Сканирайте тук за подробно ръководство за експлоатация:

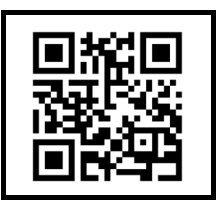

#### Σαρώστε για την εφαρμογή Lidl Home:

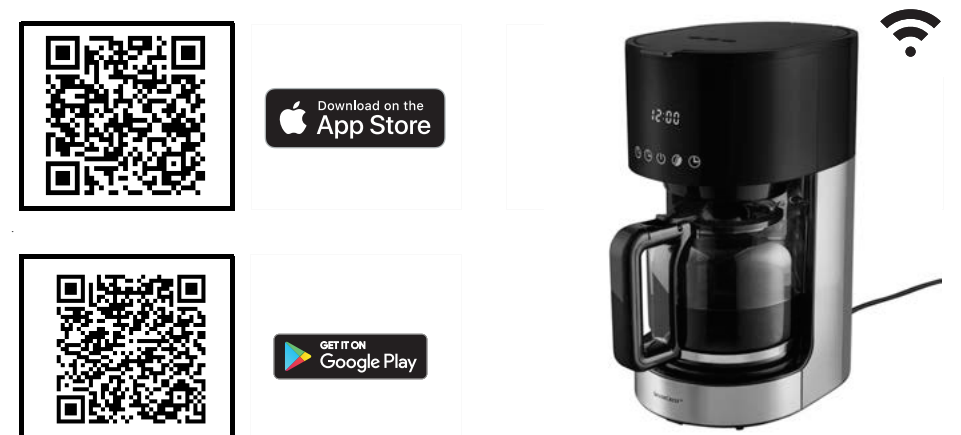

#### <u>Τι χρειάζεστε:</u>

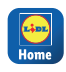

Την εφαρμογή Lidl

| Home, για χειρισμό του |
|------------------------|
| προϊόντος και διεύρυν- |
| ση των λειτουργιών.    |

Κινητή συσκευή: Android: 9.0 ή μεταγ iOS: 12.0 ή μεταγ Router: WLAN 2.4 GHz με πρόσβαση στο διαδίκτυο

#### <u>Τόσο εύκολο είναι:</u>

- Κατεβάστε την εφαρμογή Lidl Home από το App Store ή το Google Play στην κινητή σας συσκευή.
- Μετά την εγκατάσταση, ανοίξτε την εφαρμογή και εγγραφείτε. Ακολουθήστε τις οδηγίες της εφαρμογής Lidl Home.
- Συνδέστε το φις τροφοδοσίας της καφετιέρας σε μια πρίζα.
- Πατήστε στην οθόνη αφής της καφετιέρας για περ. 3 δευτ. στο πλήκτρο ().
   Στην οθόνη αφής στη συσκευή αναβο-

σβήνει το σύμβολο WLAN 🛜.

- Η καφετιέρα εμφανίζεται στην κινητή συσκευή σας.
- Προσθέστε την καφετιέρα στη λίστα συσκευών της κινητής συσκευής σας.

#### Οι σημαντικότερες λειτουργίες:

- Άμεση έναρξη διαδικασίας παρασκευής καφέ
- Ρύθμιση διαφόρων αρωμάτων
- Προγραμματισμός χρονομέτρου για έναρξη αργότερα
- Συνδυασμός χρονομέτρου και λειτουργίας αρώματος

#### Σαρώστε για τις αναλυτικές οδηγίες χρήσης:

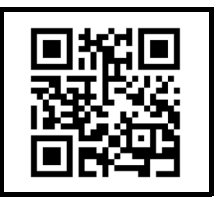

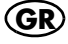